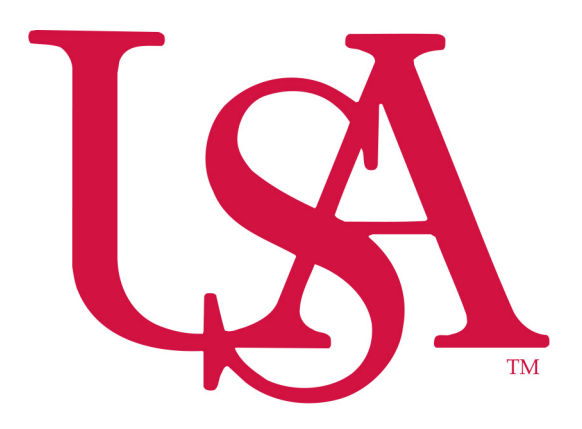

**University of South Alabama** 

**Purchasing Department** 

**Banner Financial Information Systems Reference Manual** 

# **Searching for Vendors**

January 30, 2006

#### **Searching for Vendors**

If entering or searching information provided on a USA Direct Pay Form, the user should always verify the information (spelling of name) provided on the form is accurate and up to date by comparing subject information to the information provided on the attached documentation. Information of the attached documentation overrides information provided on the USA Direct Pay Form.

The Vendor Form **FTMVEND** is used to search for a vendor. Click on the search engine next to vendor as indicated below:

| 🅾 Oracle Developer Forms Runtime - Web 📃 🗖 🔀                                                                                                    |
|----------------------------------------------------------------------------------------------------|
| Eile Edit Options Block Item Record Query Tools Help Window                                                                                                    |
|                                                                                                    |
| Vendor Maintenance FTMVEND 6.0 (BAN6)                                                                                                    |
| Vendor: Corporation:<br>Last Name: Middle Name: Middle Name:                                                                                                    |
| Dates> Start: Term: Last Activity: Contact                                                                                                    |
| Addresses PO Default Type Code: Sequence # Sequence #                                                                                                    |
| Owner ID:     Image: Check Vendor:       Check Vendor:     Image: Check Vendor:       Discount Code:     Image: Check Vendor:       Text Exists:     Image: Check Vendor: |
| Enter Vendor Code, LIST is Available                                                                                                    |

You will be directed to form **FTIIDEN.** Always change the search parameters by removing the check mark in the Vendor field noted below.

| 🍔 Oracle Developer Forms Runtime - Web     |              |                   |                 |              |      |      |     |                                                     |       |      | _ 🗆 🛛 |
|--------------------------------------------|--------------|-------------------|-----------------|--------------|------|------|-----|-----------------------------------------------------|-------|------|-------|
| Eile Edit Options Block Item Record Query  | Tools Help W | ndow              |                 |              |      |      |     |                                                     |       | <br> |       |
|                                            |              |                   | 4               |              | 1    | (S ) | (5  | $\underline{\mathbf{B}}_{ij}^{ci} \mid J_{ij}^{ci}$ | X     | 0 ?  | ×     |
| 🙀 Entity Name/ID Search FTIIDEN 6.0 (BAN6) |              |                   |                 |              |      |      |     |                                                     |       |      |       |
| Vendors Grant Personnel                    | Finar Finar  | icial M<br>Financ | anagi<br>cial M | ers<br>Iana( | gers | 0    | I   | Agen<br>All                                         | icies |      |       |
| ID Number Last Name                        | First Name   | Mid               | ЕC              | h V          | F.   | A (  | ЭP  | Туре 🧧                                              |       |      |       |
|                                            |              |                   | ГГ              |              |      |      |     |                                                     | -     |      |       |
|                                            |              |                   |                 |              |      |      |     |                                                     |       |      |       |
|                                            |              |                   |                 |              |      |      |     |                                                     |       |      |       |
|                                            |              | <u> </u>          | ┝┝              |              |      | _    |     |                                                     |       |      |       |
|                                            |              | <u> </u>          |                 |              |      | -    |     |                                                     |       |      |       |
|                                            |              | <u> </u>          |                 |              | -h   |      |     |                                                     |       |      |       |
|                                            |              | <u> </u>          | Έŀ              | T            |      | -r   | -   |                                                     |       |      |       |
|                                            |              |                   | ŕΓ              | T            |      | Ť    | -í- |                                                     |       |      |       |
| i i                                        |              |                   | ΓĹ              | T            | Ϊ    | ΤĹ   | 1   |                                                     |       |      |       |
|                                            |              |                   |                 |              |      |      |     |                                                     |       |      |       |
|                                            |              |                   |                 |              |      |      |     |                                                     |       |      |       |
|                                            |              |                   |                 |              |      |      |     |                                                     |       |      |       |
|                                            |              |                   |                 |              |      |      |     |                                                     | •     |      |       |

To remove the check mark and search for records that are not limited to vendor names, press the search light icon to the right of the vendor field, on the toolbar select Cancel Query, Record, Clear, and Rollback. These steps enable you to remove the check mark from the "Vendor" field and allows you to search "ALL" records. The screen will appear as shown below:

| 🗟 Oracle Develop    | er Forms Runtime - Web                    |                   |                  |              |             |          |    |    |        |       |        |     |   |
|---------------------|-------------------------------------------|-------------------|------------------|--------------|-------------|----------|----|----|--------|-------|--------|-----|---|
| Eile Edit Options   | Block Item Record Query                   | Tools Help W      | indow            |              |             |          |    |    |        |       |        |     |   |
| 855                 |                                           | <b>- 1</b>        |                  | Ł            |             | 1        | XS | XS |        |       | a Xa   | ۲ ۵ | × |
| 🙀 Entity Name/ID S  | Search FTIIDEN 6.0 (BAN6)                 |                   |                  |              |             |          |    |    |        |       |        |     |   |
| □                   | Grant Personnel<br>s 🗖 Proposal Personnel | □ Final<br>□ Term | ncial M<br>Finan | lana<br>cial | gers<br>Man | age      | rs |    | Г<br>Б | Z Al  | oncioc |     |   |
| ID Number           | Last Name                                 | First Name        | Mid              | E            | Ch V        | <u> </u> | A  | G  | P      | Туре  | a.     |     |   |
|                     |                                           |                   | <u> </u>         |              |             | -        | -  |    |        | 0.000 | _ ^    |     |   |
|                     |                                           |                   |                  | H            |             | t        | ┢  | Н  | H      |       |        |     |   |
|                     |                                           |                   |                  |              |             | Ĺ        |    |    |        |       |        |     |   |
|                     |                                           | .                 | _                | -            |             | +        |    |    |        |       | -      |     |   |
|                     |                                           | -<br>-            |                  | F            |             | T        | ┢  |    |        |       |        |     |   |
|                     |                                           |                   |                  |              |             | Γ        |    |    |        |       |        |     |   |
|                     |                                           |                   | <u> </u>         | +            |             | +        | ┢  |    |        |       | 4      |     |   |
|                     |                                           |                   |                  | T            |             | T        | T  | Γİ |        |       | -      |     |   |
|                     |                                           |                   |                  |              |             |          |    |    |        |       |        |     |   |
|                     |                                           |                   | _                | -            |             | ┢        | ┢  |    |        |       | _      |     |   |
|                     |                                           | 1                 | 1                | 4_4          |             | 1        |    | I) |        |       |        |     |   |
| Check to query Venc | lors                                      |                   |                  |              |             |          |    |    |        |       |        |     |   |

 To search you will need to next block, tab to last name and type vendor name with % sign (wildcard) then click execute query (F8) located on the icon bar. To perform another search click enter query (F7) located on the icon bar then repeat steps. To view vendor address information you will need to double click on the vendor name. Note: Use a broad search term. Use the % sign (wildcard) after a part of the vendor name, or, before and after part of the vendor name.

| g Oracle Develop                 | oer Forms Runtime - Web                     |                    |                  |                 |              |      |                  |        |             |      |    |     |   |
|----------------------------------|---------------------------------------------|--------------------|------------------|-----------------|--------------|------|------------------|--------|-------------|------|----|-----|---|
| ile <u>E</u> dit <u>O</u> ptions | Block Item Record Query                     | r Tools Help W     | indow            |                 |              |      |                  |        |             |      |    |     |   |
| 83K                              |                                             |                    |                  | 2               |              | 1 XS | XS               |        |             | K,S  |    | ۵ ? | × |
| 🙇 Entity Name/ID (               | Search FTIIDEN 6.0 (BAN6)                   |                    |                  |                 |              |      |                  |        |             |      |    |     |   |
| □ □ Vendors<br>□ Term Vendo      | □ Grant Personnel<br>rs □ Proposal Personne | Final<br>el 🗖 Term | ncial M<br>Finan | lanag<br>cial N | ers<br>⁄lana | gers |                  | L<br>N | Agen<br>All | cies | 20 |     |   |
| ID Number                        | Last Name                                   | First Name         | Mid              | ΕC              | h V          | FΑ   | G                | P      | Туре 扂      |      |    |     |   |
|                                  |                                             |                    |                  |                 |              |      |                  |        |             | -    |    |     |   |
|                                  |                                             |                    |                  | T               |              |      |                  | -      |             |      |    |     |   |
|                                  |                                             |                    |                  |                 |              |      |                  |        |             |      |    |     |   |
|                                  |                                             | -                  | -                | ÷               |              |      | ┢                | -      |             |      |    |     |   |
|                                  |                                             |                    |                  |                 |              |      |                  |        |             |      |    |     |   |
|                                  |                                             | _                  | <u> </u>         | ┢               |              |      | +                |        |             |      |    |     |   |
|                                  |                                             |                    |                  |                 |              |      |                  |        |             |      |    |     |   |
|                                  |                                             | _                  | <u> </u>         | $\square$       |              |      | $\left  \right $ | _      |             |      |    |     |   |
|                                  |                                             | _                  |                  | -h              | -            |      | h                | -      |             |      |    |     |   |
|                                  |                                             |                    |                  | T               |              | ГГ   | ΓÌ               |        |             | -    |    |     |   |

<u>Important</u>: If you are performing a "person" search and know the person's social security number (SSN), you should **always** search for the person's identification number first via their SSN in screen **FOAIDEN** as indicated below:

| 🗟 Oracle Developer Forms Runtime - Web                                                         | X |
|------------------------------------------------------------------------------------------------|---|
| Eile Edit Options Block Item Record Query Tools Help Window                                    |   |
|                                                                                                |   |
| n Person Identification Form - Finance FOAIDEN 6.1.0.1 (PROD)                                  |   |
| Generate ID: 🔀                                                                                 |   |
| Current Identification                                                                         |   |
| ID: Name Type:                                                                                 |   |
| Person Name Information                                                                        |   |
| Last Name:                                                                                     |   |
| First Name:                                                                                    |   |
| Middle Name:                                                                                   |   |
| Prefix:                                                                                        |   |
| Suffix:                                                                                        |   |
|                                                                                                |   |
| Non-Person Name Information                                                                    |   |
| Name:                                                                                          |   |
|                                                                                                |   |
|                                                                                                |   |
| Name; Enter a name Last, First, Middle and press enter or tab. Use the wildcard "%" if needed. |   |
| Record: 1/1 < <0SC>                                                                            | _ |

Search for the person by executing a query by clicking the searchlight at the end of the ID field and selecting option Alternate ID Search from the Option List.

| 🗟 Oracle Developer Forms Runtime - Web                                                                                                    |  |
|----------------------------------------------------------------------------------------------------|--|
| Window<br>BUSN FX BEBRING Execute Query<br>Button<br>BUTTON<br>BUTTON |  |
| Person Identification Form - Finance FOAIDEN 6.1.0.1 (PROD)                                                                                                    |  |
| Generate ID:  ID: ID: ID: ID: ID: ID: ID: ID: ID: ID:                                                                                                    |  |
| Last Name: First Name: Middle Name: Prefix: Suffix:                                                                                                    |  |
| Non-Person Name Information                                                                                                    |  |
| Name:                                                                                                    |  |
|                                                                                                    |  |
| Record: 1/1 <                                                                                                    |  |

Enter the person's SSN in the SSN/SIN/TFN field and press the Execute Query button. The results of your query search will be indicated in the applicable fields.